# iPad 快速指引

## iPad 外觀功能簡介

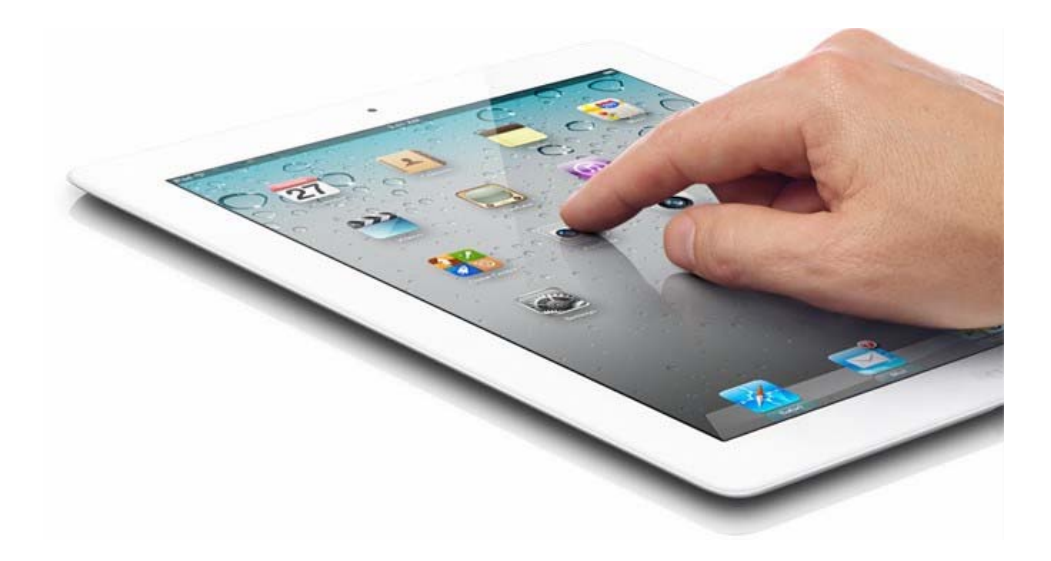

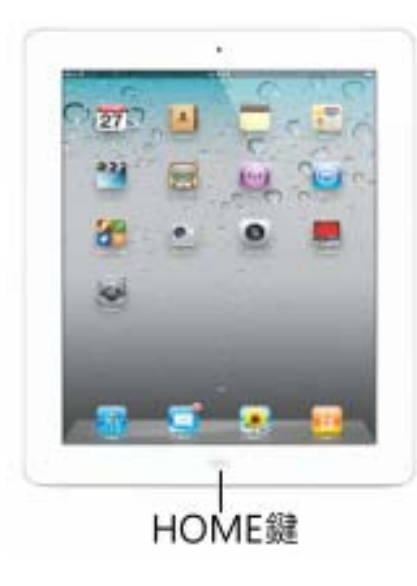

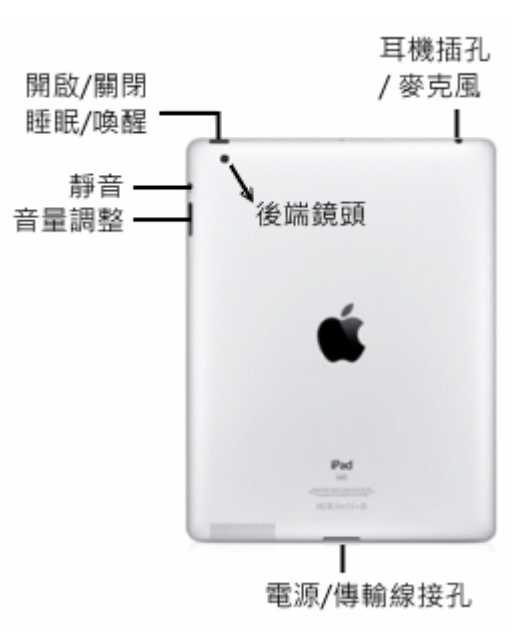

#### ~使用上有任何問題,歡迎與我們連繫~

洽詢地點:圖書館後棟三樓聯合辦公室研究資訊組
洽詢電話:校內分機 2133 轉 60-62

# 常用功能一覽

| 開機      | 長按電源鍵約5秒                        |
|---------|---------------------------------|
| 關機      | 長按電源鍵約5秒                        |
| 待機      | 按1下電源鍵進入休眠狀態                    |
| 唤醒      | 按1下電源鍵喚醒                        |
| 返回桌面    | 按 Home 鍵 1 下                    |
| 呼叫多工工具列 | 按 Home 鍵 2 下                    |
| 螢幕畫面擷取  | Home 鍵與電源鍵同時按下                  |
| 移除 APP  | 長按任一 APP 直到所有 APP 跳動後,按X號 刪除即可。 |

## WiFi 連線設定

### 步驟一

點選主畫面【設定】 → 進入左方【Wi-Fi】→ 開啟 Wi-Fi 功能並勾選 一組信號較強的無線基地台。

| Pad |         |     | 下午12:01         | 没有在沈電書 |
|-----|---------|-----|-----------------|--------|
|     | 設定      |     | Wi-Fi 網路        |        |
| Ŧ   | 飛航模式    | 00  |                 |        |
| 8   | Wi-Fi   | 未連接 | Wi-Fi           |        |
| •   | 通知      |     | 豊樟綱路℃           |        |
|     | 定位服務    | 開設  | ✓ kmu-wlan-2f-2 | ₹ 🥹    |
| -   | 亮度與桌面背景 |     | kmu-wlan-21-2   | ₹ 🧕    |
|     | 相框      |     | 其他…             | >      |

#### 步驟二

點選主畫面【Safari】 · 出現本校無線網路登入頁面,完成身份驗證(請輸入高醫電子郵件帳號密碼)後即可上網。

| 高雄醫學大學 氰線網路 登入                      |
|-------------------------------------|
| ○ 48-30<br>□ 初時時<br>□ (R-88 (30.89) |

# App 軟體介紹

#### iPad 內建 APP 軟體

|          | APP Store 提供各式免費與付費軟體下載(須先<br>申請 Apple ID 帳號) |
|----------|-----------------------------------------------|
| A        | iPad 內建網頁瀏覽器                                  |
| HULL SHE | iPad 各項設定(Wi-Fi 設定、個人帳戶設定、登<br>出等)            |

#### 圖書館提供 APP 軟體

| HyRead | HyRead 電子書閱讀軟體·提供 325 本電子書·<br>登入本校帳密即可申請線上借閱電子書。 |
|--------|---------------------------------------------------|
| MagV   | MagV 看雜誌軟體,可線上瀏覽 228 本時下最<br>新最夯的電子雜誌。            |
| Book   | BookU 趣看書,提供 1,400 種各類型主題暢銷<br>電子書,週週都有新書上架。      |
|        | i高醫行動 App · 隨時掌握校園新訊、周邊生活<br>資訊、行動影音服務、及圖書館館藏資源等。 |

### HyRead 電子書閱讀軟體

可使用館藏已訂購 325 冊中文暢銷電子書,主題包含人文社會、醫藥 養生、休閒生活等類別,並提供多種閱讀模式(PC、iPad/Android 平 板電腦),讓閱讀變得活潑有趣。

請留意:本平台每人限閱 5 冊,借期 7 天,到期後系統自動規還不會產生逾期問題。

#### 步驟-

開啟 Safari 瀏覽器 · 並於網址列輸入本校 HyRead 電子書專屬 平台 <u>http://kmu.ebook.hyread.com.tw</u>·於右上角登入個人帳號密 碼,如忘記密碼者請點選?(問號)重新設定新密碼即可。

| 學號/職號           | 數位學園密碼 <b>•••••</b> •• | 2 | 確定 |
|-----------------|------------------------|---|----|
| 3 40 8 134 40 8 |                        | ( |    |

#### 步驟二

依主題、年度、作者及推薦書籍,並選擇欲借閱之電子書。 HyReadlebookl電子書店 功能特色 使用手冊 下載閱讀軟體 回首頁 V HYRead ebook @ 高雄醫學大學圖書館 電子書平台 Hi ~ 867013 個人書房 登出 🌿 所有電子書 書籍關鍵字 💙 查 詢 進階查詢 高醫出版品專區 HvRead也看得至 ■依年度 YEAR REVIEW 推薦書籍 ᢛᡡ MMEND BOOKS > 2011(87) 獎名單 50 歲 s 後生 > 2010(195) > 2009(105) ■網站公告 NEWS > 2008(36) 智!HvRead ebook > 2007(16) 電子書榮獲100年資 > 2006(26) 訊月「傑出資訊應用 孔子的部落格 買對食材不生病: 非去不可的100個 動物百科:了解動 50歳後的生活智 暨產品獎」。 ◎下一頁 物的進化與分類 慧:悲欣交集的人

# HyRead 電子書閱讀軟體

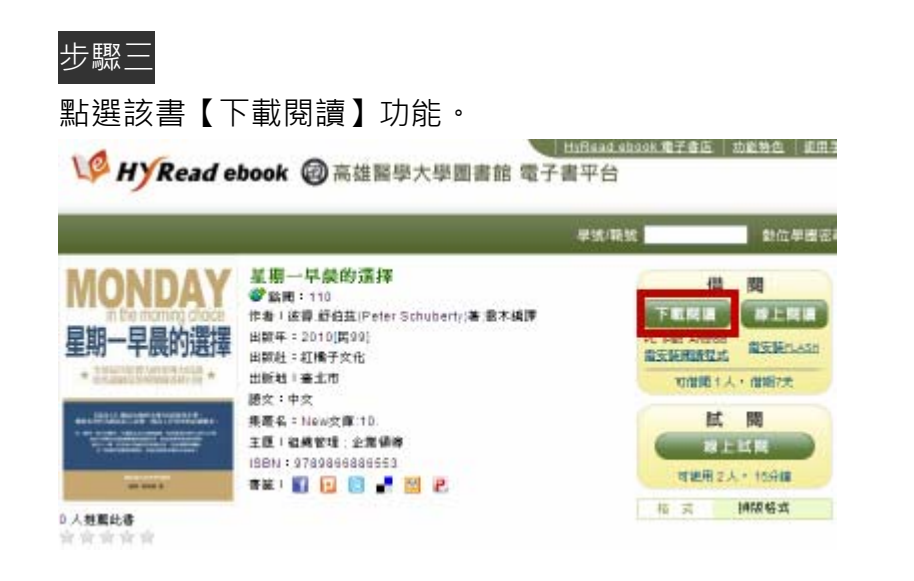

步驟四

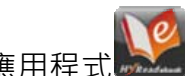

開啟 HyRead Library 應用程式 上 · 點選【新增使用者】 · (首次

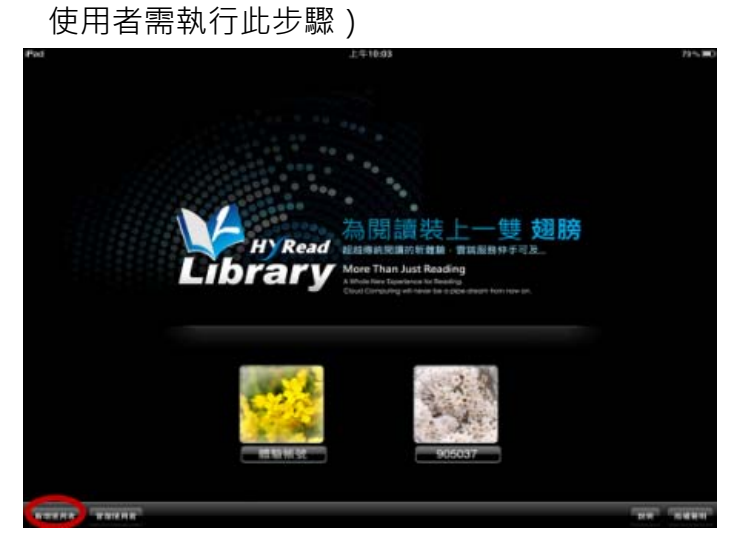

## HyRead 電子書閱讀軟體

步驟五

輸入個人帳號及密碼儲存後,請點選【新增圖書館】功能,【選擇圖書館】 請選【高醫大圖書館】,並再一次輸入帳號密碼。 (帳號:請輸入個人職號/學號 密碼:請輸入數位學園密碼)

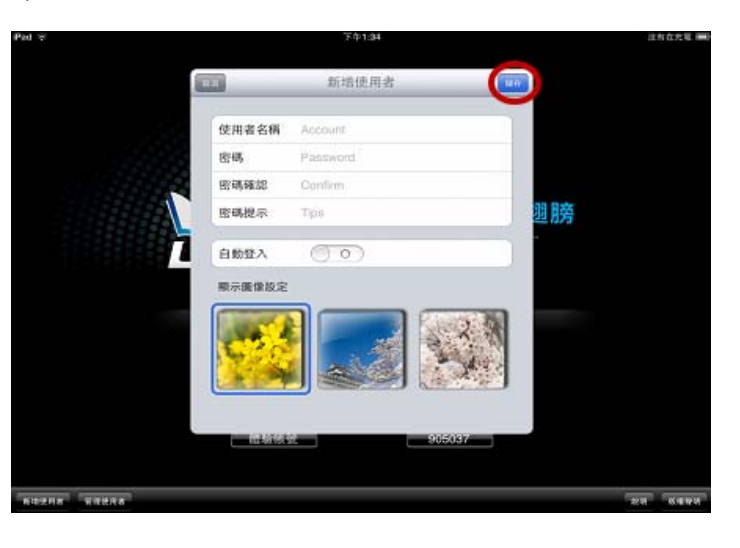

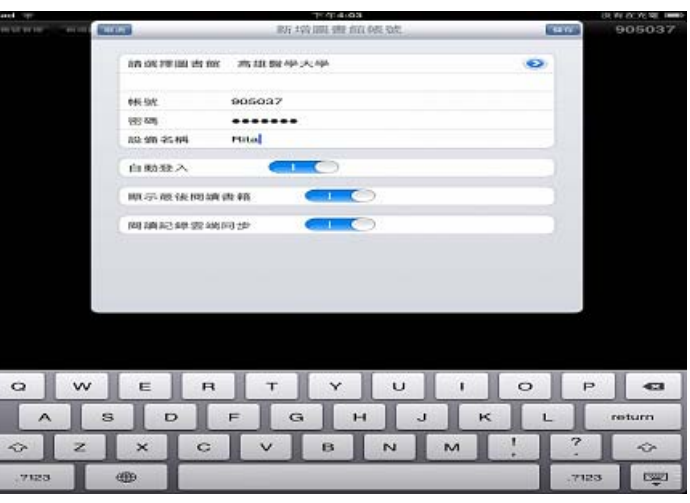

# HyRead 電子書閱讀軟體

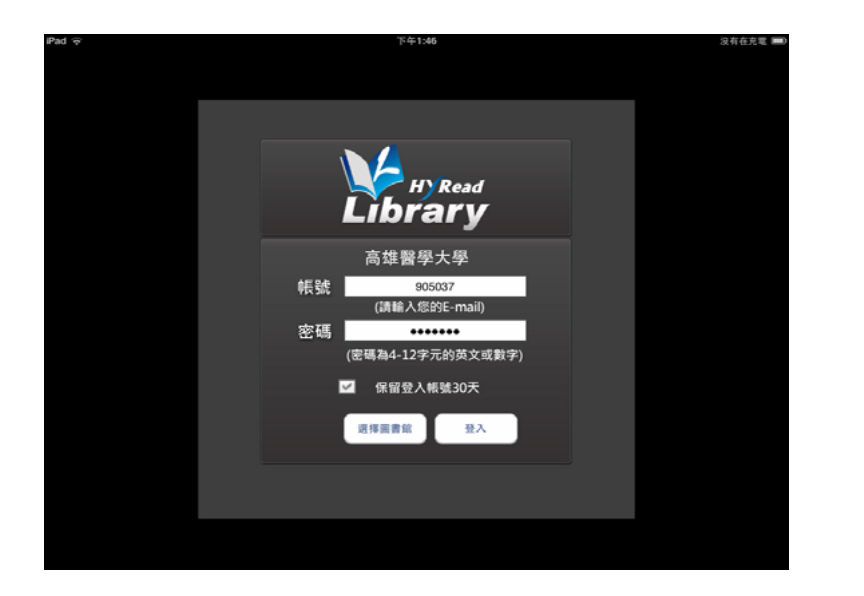

#### 步驟六

點選【同步書櫃】後,可將借閱書籍同步載入 iPad 中。再點選書封 並下載內容即可在 iPad 上閱讀。

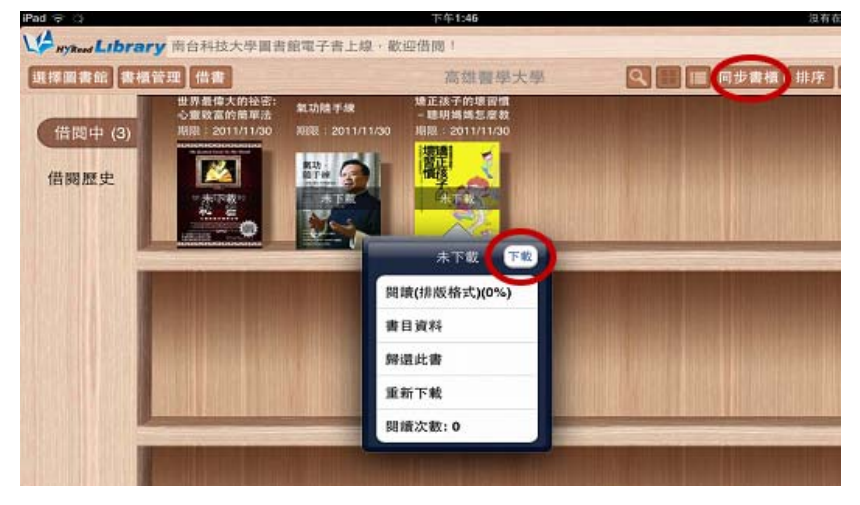

### MagV 看雜誌

為台灣 APP Store 雜誌類排行榜冠軍,提供 163 種台灣雜誌與 63 種香 港雜誌,定期更新,無限下載、無限閱讀。

#### 瀏覽方式

在書架選擇想看的電子雜誌,點選確定後即可下載閱讀。下載完成的電子雜誌將出現在【我的書櫃】,隨時皆可離線閱讀。

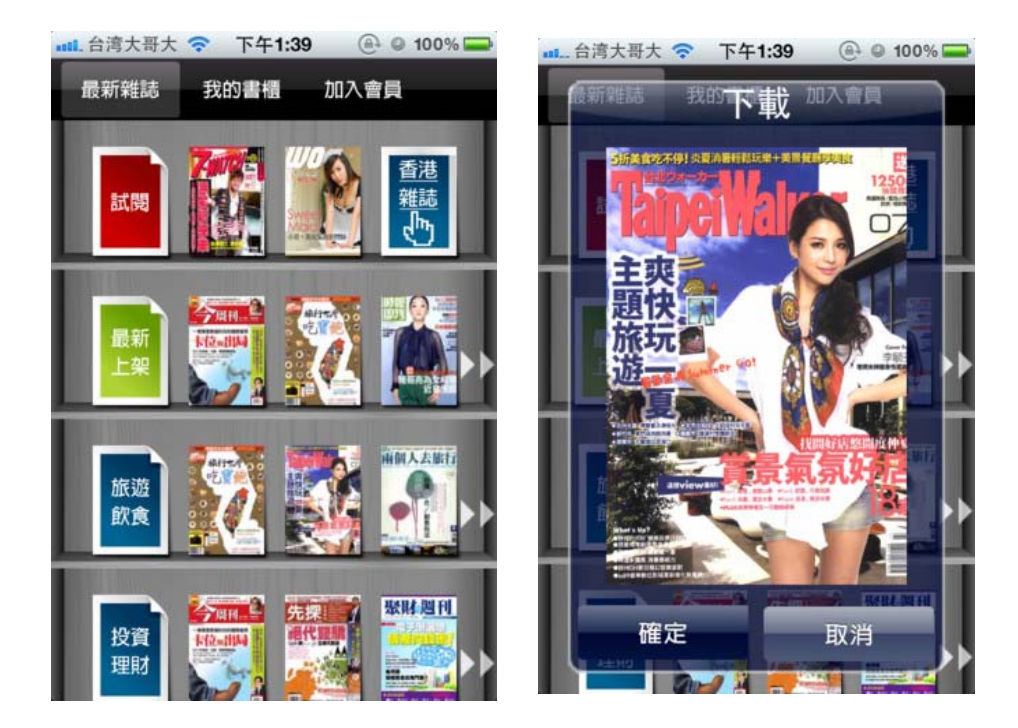

### BookU 趣看書

台灣 AppStore 圖書類銷售冠軍·1,400 本好書任選·包括商業財經、 攝影、食譜、小說等 21 分類書籍·隨時提供您逛書店的樂趣及原汁 原味的翻書樂趣。

#### 瀏覽方式

在書架選擇想看的電子書·點選確定後即可下載閱讀。下載完成的 電子書將出現在【我的書櫃】·隨時皆可離線閱讀。

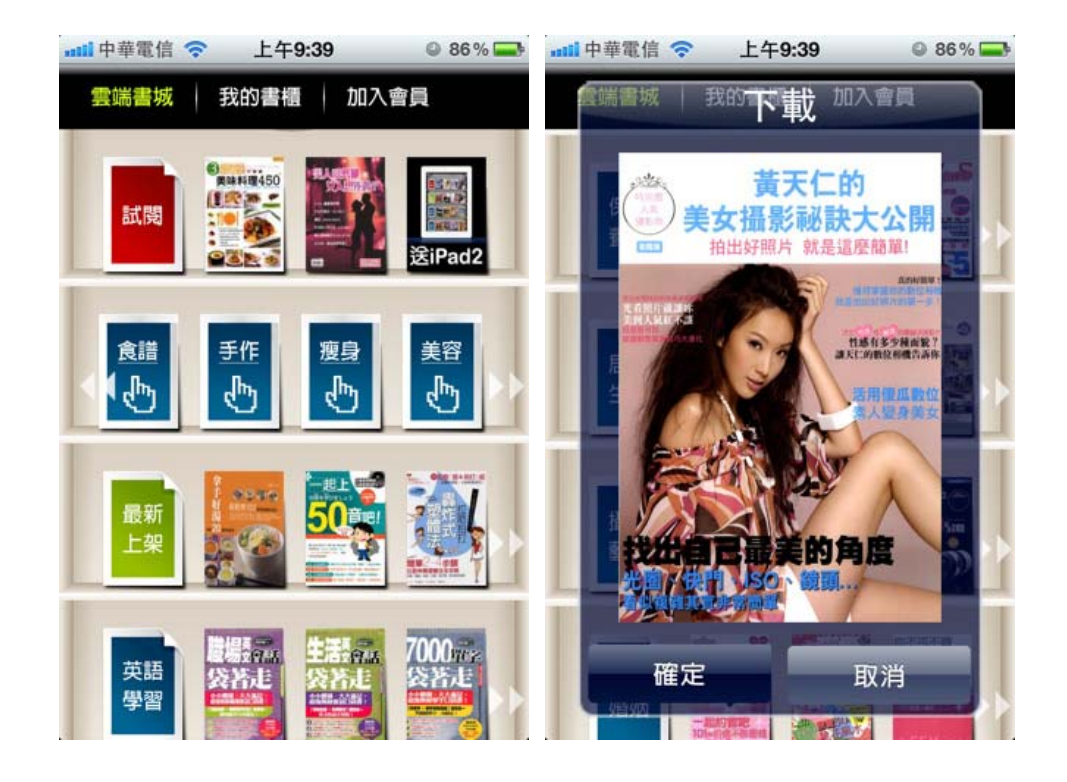

### i高醫

「i高醫」為本校專屬的手機應用程式,整合校內多項行動資源,提供師 生全方位的校園資訊服務,完整建構無縫式的行動學習環境,讓校園訊 息可快速傳遞流通。

- ※ 整合校園最新訊息,輕鬆掌握校園大小事。
- ※ 提供校園導覽功能,認識校園地標及周邊生活資訊。
- ※ 提供行動影音服務,利用手機觀看校內近期舉辦的活動及講座。
- ※ 行動圖書館可查詢豐富資源,並可透過手機辦理續借及預約圖書。
- ※ 提供校園簡訊服務,可自行選擇欲接收之類別。

| 🖻 X 🖓 🎄 | <u></u> | ul 💷 上午 9:30     | <sup>∎</sup> ∲ Å | 上午 10:30 |
|---------|---------|------------------|------------------|----------|
|         | 首頁      |                  | 圖書館              |          |
|         |         |                  | HOME             |          |
|         |         | -                | 🕡 高雄醫學大學圖書館行動網   |          |
| 最新消息    | 認識高醫    | 校園導覽             | 🌉 最新消息           | >        |
|         | MyKMU   |                  | 📕 館藏查詢           | >        |
| -       |         | 🚨 個人借閱記錄         | >                |          |
| 校園影音    | MyKMU   | 簡訊服務             | 🚋 電子資源           | >        |
|         | (1)     |                  | 🎬 行動影音           | >        |
| 圖書館     | 交通指引    | 校友專區             | ○ 開放時間           | >        |
|         | 1       |                  | 🔜 樓層簡介           | >        |
|         | Gallery | ( and the second | 服務電話             | >        |
| 按遵留言    | 線上藝廊    | 校副安全             | 💔 【啟動閱讀計畫】粉絲團    | >        |
| - add   | 1111    |                  | 🛃 意見回饋           | >        |
|         |         |                  |                  |          |